User's Guide. 0 Shop online at 10 omega.com\* 0 www.omega.com 0.0 e-mail: info@omega.com .... ISO 9001 150 9002 (pH) ۰ mV MEM READ ۰, (2) 1

PHH-830 pH/mV/ORP and Temperature Pocket Pal® Meter

| OMEGAn                              | et <sup>+</sup> Online Service<br>omega.com                                                                                                    | Internet e-mail<br>info@omega.com                                                  |
|-------------------------------------|----------------------------------------------------------------------------------------------------|------------------------------------------------------------------------------------|
|                                     | Servicing North A                                                                                                    | merica:                                                                            |
| USA:<br>60 1001 Cetfied             | One Omega Drive, Box 4067<br>Stamford CT 06907-0047<br>Tel: (203) 35%-1660<br>e-mail: info@onega.com                                                                                | FAX: (203) 359-7700                                                                |
| Canada:                             | 976 Bergar<br>Laval (Quebec) H7L 5A1<br>Tel: (514) 856-0928<br>e-mail: info@omega.ca                                                                                                | FAX: (514) 856-6886                                                                |
| For imm                             | ediate technical or app                                                                                                    | plication assistance:                                                              |
| USA and Canada:                     | Sales Service: 1-800-826-6342 / 1<br>Castomer Service: 1-800-622-237<br>Engineering Service: 1-800-872-9<br>TELEX: 996404 EASYLINK: 629                                             | 800-TC-OMEGA*<br>8 / 1-800-622-8EST*<br>406 / 1-800-USA-WHEN*<br>68934 CABLE OMEGA |
| Mexico:                             | En Español: (001) 205-359-7903<br>FAX: (-001) 203-359-7907                                                                                                    | e-mail: espanol@omega.com<br>info@omega.com.ms                                     |
|                                     | Servicing Euro                                                                                                    | pe:                                                                                |
| Benelux:                            | Posthus 8054, 1180 LA Amstelve<br>Tel: +31 (0)20 3472121<br>Toli Free in Benelux: 0800 09933<br>e-mail: salesiltomegaeng.rl                                                         | en, The Netberlands<br>FAX: +31 (0)20 6434643<br>44                                |
| Czech Republic:                     | Rudé armády 1868, 733 01 Karvi<br>Tel: +420 (069 6311999<br>Tell Free: 0800-1-66342                                                                                                 | nă 8<br>FAX: +420 (0)69 6311114<br>e-mail: czech@omega.com                         |
| France:                             | 9, rue Denis Papin, 78190 Trappo<br>Tel: +33 (0)130 621 400<br>Toll Free in France: 0800-4-06342<br>e-mail: sales@omega.fr                                                          | FA3C +33 (0)130 699 120                                                            |
| Germany/Austria:                    | Daimlerstraise 26, D-75392 Deck<br>Tel: +49 (0)7056 9396-0<br>Toll Pree in Germany: 0800 639 7<br>e-mail: info@omega.dl                                                             | ampfronn, Germany<br>FA3: +49 (0)7056 9388-29<br>9678                              |
| United Kingdom:<br>150 9002 Cashind | One Omega Drive, River Bend T<br>Northbank, Irlam, Manchestor<br>M44 58D United Kingdom<br>Tell +44 (0)161 777 6611<br>Tall Free in United Kingdom 08<br>e-mail: aslefftomear.on.uk | FAX: +44 (0)161 777 6622<br>00-488-488                                             |

It is the policy of OMEGA to comply with all worktwide safety and EMCEMI regulations that apply. OMEGA is constantly pursoing certification of its products to the European New Approach Directives. OMEGA will add the CE mark to every appropriate device upon certification. The informative contained in this document is belowed to be correct, but OMEGA Expressing, its. accepts no listicity for any errors it contains, and reserves the right to alter specifications without notics. WARNING: These products are not designed for use in, and should not be used for, patient connected applications.

# TABLE OF CONTENTS

| Title                                    | Page   |
|------------------------------------------|--------|
| 1. SPECIFICALTIONS                       | 1      |
| 1-1 General Information                  | 1      |
| 1-2 Electrical Specifications            | 2      |
| 2. FRONT PANEL DESCRIPTION               | 3      |
| 3. pH TEMPERATURE COMPENSATION           | 5      |
| 4. CALIBRATING PROCEDURE                 | 5      |
| 4-1 pH Calibrating Procedure             | 5      |
| 4-2 Temperature Calibrating Procedure    | 7      |
| 5. MEASURING PROCEDURE                   | 7      |
| 5-1 pH Measurement                       | 7      |
| 5-2 mV Measurement                       | 7      |
| 5-3 Temperature Measurement              | 7      |
| 5-5 Data Record (Record & Read & Clear)  | o<br>8 |
| 6. SETTING PROCEDURE                     | 8      |
| 7. ELECTRODE PRECAUTIONS AND LIMITATIONS | . 10   |
| 8. MAINTENANCE                           | . 11   |
| 8-1 Cleaning the pH Bulb                 | 11     |
| 8-2 Recondition the pH Bulb              | 11     |
| 9. BATTERY REPLACEMENT                   | . 11   |
| 10. DATALOGGING                          | .12    |
| 10-1 Software                            | 12     |
| 10-2 Parameter Settings                  | 18     |
| 10-3 Download datalogger (pH Meter → PC) | 19     |
| 10-4 Data Invert                         | 22     |
|                                          | ∠1     |

## 1. SPECIFICALTIONS

## **1-1 General Information**

| Circuit :                  | Custom one-chip of microprocessor circuit.                                                                                                    |
|----------------------------|----------------------------------------------------------------------------------------------------|
| Display :                  | 76.5mm×50.5mm×2.7mm super large LCD dual display.                                                                                                    |
| Measurement :              | pH : 0 to 14 pH<br>mV : 0 to 1999mV<br>Temperature : 0 to 100(32 to 200)                                                                                                    |
| Temperature compensation   |                                                                                                    |
| for pH range :             | Manual(MTC): 0 to 100 (32 to 200),<br>adjusting by push  button or  button on<br>front panel.<br>Automatic(ATC):<br>0 to 100 (32 to 200),adjusting with the<br>optional temperature probe. |
|                            |                                                                                                    |
| Calibration for pH range : | Built in (pH4.010 and pH7.000) calibration (AL) on front panel, high reliability.                                                                                                    |
| Auto data hold :           | The <b>A</b> indicator will halt in LCD from flash status when the electrode output becomes stable.                                                                                        |
| Memory recall :            | Single recording: 99 records.<br>Continuous recording: Have 99 sets of records,<br>MAX. 3000 points.                                                                                       |
| Auto power off :           | 10 minutes.                                                                                                    |
| Over input indication :    | Indicate by " "                                                                                                    |
| pH electrode :             | Any kind of Ph electrode can be connected with BNC connector.                                                                                                    |
| Operating temperature :    | 0 to 50 (32 to 122).                                                                                                    |
| Operating humidity :       | Max 80% RH.                                                                                                    |
| Sampling rate :            | About 1.5 time per second.                                                                                                    |
| Battery life :             | Approx. 120 hours.                                                                                                    |
| Calibration date :         | Record the last data of adjustment.                                                                                                    |

| Power supply :       | 6 AA Batteries.                                                                                                    |  |
|----------------------|----------------------------------------------------------------------------------------------------|--|
| Power current :      | Approx. DC 20mA.                                                                                                    |  |
| Data output :        | RS232 PC serial interface.                                                                                                 |  |
| Dimensions :         | 187(L) × 73(W) × 53(H)                                                                                                    |  |
| Weight :             | Approx. 320g with batteries.                                                                                               |  |
| Application range :  | Stains Lotion Chemical Brew Bacteriology Fil<br>thy<br>water Pulp Pharmacy Ferment Electroplate Dr<br>ink Aquaculture etc. |  |
| Accessories :        | Carrying case, Instruction manual, Software,<br>Batteries, RS-232 Cable, 9pin to 25pin Gender<br>changer.                  |  |
| Option Accessories : | pH 4 buffer solution, pH 7 buffer solution, pH electrode, Temperature probe.                                               |  |

## **1-2 Electrical Specifications**

(23 ±5)

| Measurement | Range                         | Resolution | Accuracy             |
|-------------|-------------------------------|------------|----------------------|
| рН          | 0 to 14pH                     | 0.001pH    | ±0.01pH              |
| mV          | 0 to 600mV<br>601mV to 1999mV | 0.1mV      | ±(0.05%+1d)<br>±0.1% |
| Temp()      | 0 to 100                      | 0.1        | ±0.5                 |
| Temp()      | 32 to 200                     | 0.1        | ±0.9                 |

2. FRONT PANEL DESCRIPTION

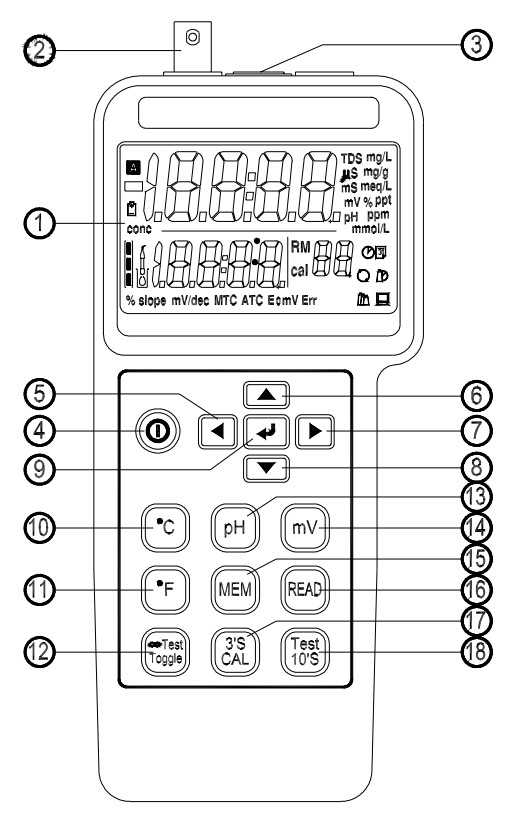

(Fig-1)

- 1). LCD : Measured values, unit, symbols, and decimal points are displayed.
- 2). Input socket : BNC connector for pH and mV.
- 3). Input socket : Earphone jack for temperature probe.
- 4). (O) : Button for power on/off.
- 5). **(** : Button for moving to the desired parameters.
- 6). **(A)** : Button for increasing the value of parameters.
- 7). Eutton for moving to the desired parameters.
- 8). The second second s

| 9).  | <ul> <li>Button for entering/escaping the mode of parameter settings.<br/>Don't release the key to increase the value rapidly.</li> <li>Press  button, it will display calendar year and month, day, hour, minute, second.</li> <li>If user press &amp; hold the  button for 2 seconds, it will perform as the following:</li> <li>Parameters (in sequence):<br/>Calendar year (from Year 2000 to Year 2099)<br/>Calendar month-day ( from 01-01 to 12-31)<br/>Calendar hour-minute ( from 00h:00m to 23h:59m)</li> <li>MTC (from 0.0 to 100.0 or 32.0 to 200.0 )<br/>Interval time (from 002s to 255s)</li> </ul> |
|------|----------------------------------------------------------------------------------------------------|
| 10). | $\textcircled{\circ}$ : Button for selecting temperature unit $\ .$                                                                                                    |
| 11). | $(\bullet_{F})$ : Button for selecting temperature unit                                                                                                    |
| 12). | <ul> <li>In continuous measurement mode, pH Meter will not stop measuring even the reading is same as previous reading.</li> <li>Press Travel button again to hold the reading.</li> </ul>                                                                                                    |
| 13). | $\mathbb{P}^{H}$ : Button for measuring pH.                                                                                                    |
| 14). | $\mathbb{P}^{\mathbb{P}}$ : Button for measuring mV.                                                                                                    |
| 15). | <ul> <li>Single record : Press <sup>MEM</sup> button to get and memorise the reading.</li> <li>Continuous recording : Press &amp; hold <sup>MEM</sup> button for 2 secs, it will start continous recording. (M1~M99 sets, MAX 3000 points/1 set).</li> <li>Memory Clearing: Press &amp; hold <sup>MEM</sup> button and to re-power on the meter, LCD will appear " Clr " indicator, it means that the memories have been cleared</li> </ul>                                                                                                    |
| 16). | (READ) : To read the memorized value for pH mV temperature (R1~R99 sets).                                                                                                    |
| 17). | <ul> <li>Press &amp; hold <sup>(3S)</sup> button for 3 secs to enter into the adjustment mode, select the reference calibrated value of pH or temperature by pressing  , then pess  button to complete the adjustment.</li> </ul>                                                                                                    |

18). (Test) : Press (Test) button, the A indicator will flash and halt in LCD (around 10 secs), the reading is also held , the meter stops measuring at this moment.

## 3. pH TEMPERATURE COMPENSATION

Enable the meter to read solutions at various temperatures, the meter will make the correct electrode's temperature dependency to measure the pH value. The compensation may be manual with a button adjustment on the meter, or it may be automatic with an optional temperature sensing probe immersed in the test solution.

> Temperature compensation mode :

- 1). Automatic temperature compensation: To connect the optional temperature probe with earphone jack and immerse in the test solution, LCD will appear "ATC" sign.
- 2). Manual temperature compensation: You can enter temperature between 0.0 to 100.0 manually. (An ATC probe will override manual compensation.) The preset temperature of pH Meter 0 is 25 .Use button or button to change temperature. Press to enter the value and move on.

## 4. CALIBRATING PROCEDURE

#### 4-1 pH Calibrating Procedure

It is necessary to make the following calibration procedures, if user intends to keep the instrument and the electrode at high accuracy or it is the first time for user to use the meter and the electrode.

If the inaccuracy of the electrode is too large, LCD will display "Err".

1). Connect the combination pH electrode to the BNC socket and place the electrode into the buffer solution (pH 7.00).

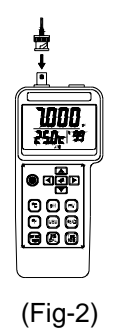

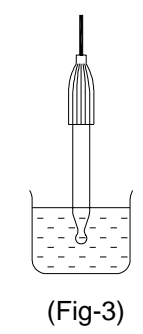

2). Select ATC mode or MTC mode.

3). Waiting for the reading to be stable.

4). Press and hold  $\frac{33}{CAL}$  button for 3 seconds to enter into the calibration mode.

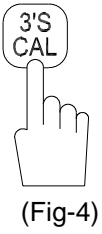

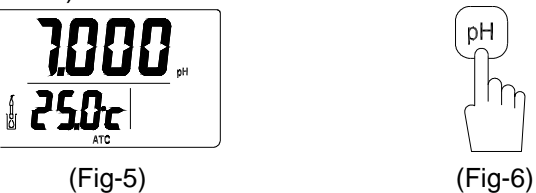

6). Press 🕑 button to complete offset calibration.

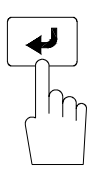

7). Rinse electrode and blot with lint-free tissue.

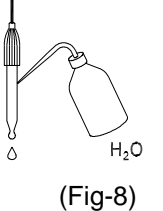

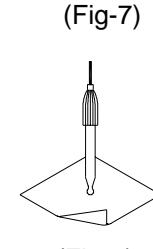

(Fig-9)

8). Slope calibration (pH 4.010), repeat steps 2 to 7.

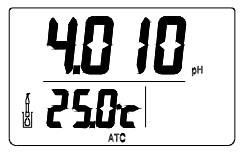

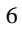

 Press <sup>(3S)</sup><sub>CAL</sub> button for 3 seconds, LCD will display the date of last adjustment.

## 4-2 Temperature Calibrating Procedure

- 1). Plug in the "optional temperature probe" into the earphone jack. Place the temperature probe into the 0 ice solution.
- 2). Press  $\binom{3}{CAL}$  button is hold 3 seconds.
- 3). Select mode.
- 4). Press 🛃 button then complete calibration.

## 5. MEASURING PROCEDURE

## 5-1 pH Measurement

Calibrate the instruments and pH electrode before measuring.

- 1). Connect the combination pH electrode to the BNC socket.
- 2). Power on the instrument by pushing the power on/off button.
- 3). If the operation is under the "ATC", then please refer to 3-1 measuring procedures.
- 4). If the operation is under the "MTC", then please refer to 3-2 measuring procedures.
- 5). Place the electrode into the measured solution, the instrument will display the pH value.
- 6). After making the measurement, please rinse the electrode with distilled water.

#### 5-2 mV Measurement

The instrument builds in mV measuring function letting you make ORP or other precised mV measurements.

Select the mV function, the meter will show the mV values on the display.

#### **5-3 Temperature Measurement**

- 1). Plug in the "optional temperature probe" into the earphone jack.
- 2). Press  $({}^{\bullet}C)$  or  $({}^{\bullet}F)$  button to select temperature units.
- Place the temperature probe into the tested solution, then the meter will show the temperature value and ATC sign. If take the temperature probe out, then the meter will show the MTC sign.

## 5-4 Auto Data Hold

Press and hold  $\overline{\mathbb{T}_{opple}}$  button during measurement. When the reading is stable, **A** indicator will flash and then halt on LCD.

If you want to cancel the data hold status, press to button again to revert to the measuring status and **A** will disappear.

Press button again to hold the reading.

#### 5-5 Data Record (Record & Read & Clear)

1). Memorize the readings

pH Meter can memorize the readings up to 99 records. Press MEM button

to record data represented by  $M(1\sim99)$ . If press <sup>MEM</sup> button and hold around 2 seconds, it will enter into continuous recording status. (M1~M99 sets, MAX 3000 points).

2). Recalling memory

Press READ button, LCD will show the last record. Press or button to review the data you recorded. R1 to R99 indicates the order of readings you measured.

3). Memories Clearance

Press and hold <sup>[MEM]</sup> button to re-power on the meter. It will enter into the measuring mode until LCD shows " CIr " symbol.

#### 6. SETTING PROCEDURE

Pls. follow the following steps to set up the parameters for ① Calendar Year, ② Monty-Day & Time (Hour:Minute), ③ Manual temperature compensation, ④ Interval time of record.

- 1). Press around 2 secs until hearing second beeping and the digit is flicking in LCD, then you are entering into the setting mode.
- 2). To set up for Year by pressing.

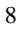

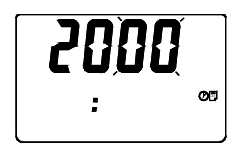

- 3). Press 🕨 to set up for next parameter.
- 4). To set up for Month by pressing or button.

| <b>}-[]  </b><br>  0043 ∞ |
|---------------------------|
|---------------------------|

- 5). Press 🕨 to set up for next parameter.
- 6). To set up for Date by pressing  $\frown$  or  $\bigtriangledown$  button.

7). Press 🕨 to set up for next parameter.

8). To set up for Hour by pressing  $\frown$  or  $\bigcirc$  button.

| 1-0  | 1 |   |
|------|---|---|
| 0043 |   | Ø |

9). Press 🕨 to set up for next parameter.

10). To set up for Minute by pressing  $\blacktriangle$  or  $\bigcirc$  button.

11). Press 🕨 to set up for next parameter.

12). To set up for Manual temperature compensation by pressing or button.

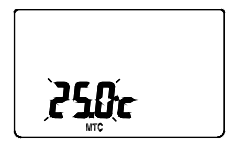

13). Press  $\blacktriangleright$  to set up for next parameter.

14). To set up for Interval time of record by pressing A or v button.

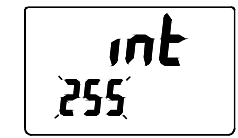

15). Press enter to finish the settings and return to measuring mode.

## 7. ELECTRODE PRECAUTIONS AND LIMITATIONS

- 1). Do not allow the electrode to go dry.
- 2). Do not wipe the electrode tip. Blot it with a lint-free tissue.
- 3). Do not leave the electrode in organic solvents, strongly basic solutions, concentrated fluoride solutions or hydrofluoric acid for extended periods. If measurements are made in these solutions, readings should be taken quickly and the electrode should be rinsed immediately with deionized water. After rinsing the electrode, soak it in 7.0 buffer for two hours before using again.
- 4). Do not use the electrodes in solutions that exceed a temperature range of 0 to100 .

| 5)  | ). | pН | only |  |
|-----|----|----|------|--|
| - / | -  |    | ,    |  |

| 98.0 – 102.0%                   |
|---------------------------------|
| Electrode is in good condition. |
| 95.0 – 97.9%                    |
| Electrode needs to be cleaned.  |
| 92.0 – 94.9%                    |
| 10                              |

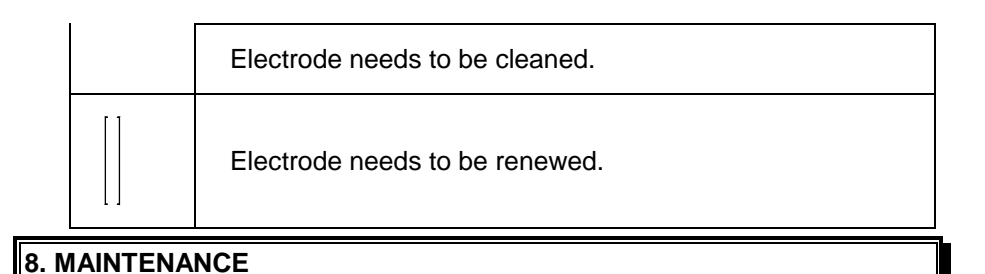

The proper way of using and protecting the electrode, it will prolong the life of the glass membrane. If your pH electrode is exhibiting by slow response, low slope values, continuous drift, or erratic readings, follow the procedures listed below.

#### 8-1 Cleaning the pH Bulb

- 1). Protein contamination: Soak the electrode bulb/tip in a 10% solution of pepsin for 30 minutes. Rinse with deionized water and soak the electrode in 7.0 buffer for two hours before using.
- 2). Oil contamination: Wash the electrode with a 50% water-acetone solution. Do not soak the electrode in the acetone solution, or it will deteriorate the bottom seals of the plastic electrode. Rinse with deionized water and soak the electrode in 7.0 buffer for two hours before using.

#### 8-2 Recondition the pH Bulb

Only resort to this procedure if the preceding maintenance and cleaning procedures fail to restore acceptable electrode performance. Rinse immediately with deionized water and soak in 7.0 buffer for two hoursbefore using.

CAUTION: To prevent permanent damage, care should be taken to prevent liquid permeating the pH Meter. Meanwhile, the batteries should be taken out if user will not use the meter for a long period. Also, to choose the fitted pH electrode is required.

### 9. BATTERY REPLACEMENT

1). When the LCD show " [-]", it indicates that the normal battery output is less than 6.8V. It is time to replace the battery.

- 2). Remove the battery cover.
- 3). Replace with 6 AA (heavy duty type) and place back the cover.
- 4). Make sure the battery cover is secured after replacing the battery.

## **10. DATALOGGING**

#### 10-1 Software

1). PC Hardware requirements

□ HDD 1.44MB disk, 486 PC or above, with COM1, COM2 commports.

**G** EGA or higher monitor.

□ 4M bytes or more memory size.

- 2). PC Hardware setup :
  - ① Switch off all power related to your PC.
  - ② Connect the socket (female) of RS-232 cable to PC's COM1 or COM2 commport.

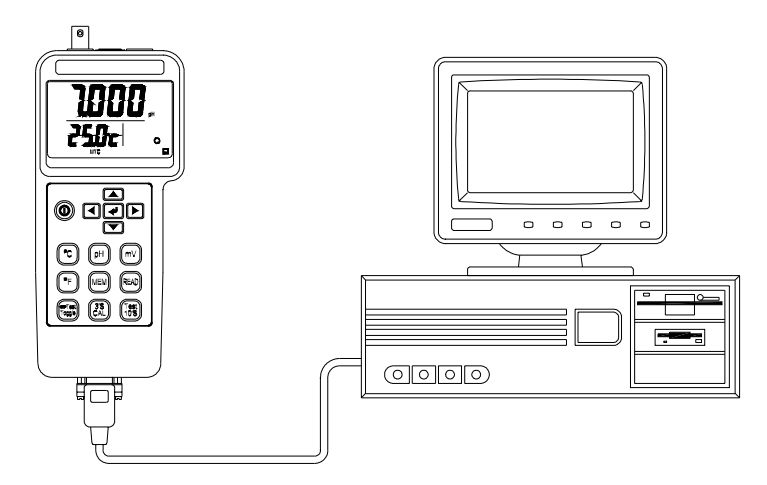

③ Switch on all power.

④ Connect the socket (male) of RS-232 cable to pH Meter.

- 3). Software Installation
  - Before installing the software of pH Meter, start up windows 95/98 operating ststem.
  - 2 Close all application.
  - ③ Insert the pH Meter disk1 into drive A or drive B.
  - ④ Click "Start " menu and move mouse pointer to " Run ", then click this button.

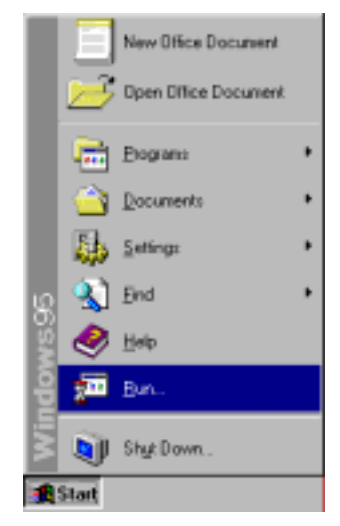

| Run           | ?×                                                                                    |
|---------------|---------------------------------------------------------------------------------------|
| <u> </u>      | Type the name of a program, folder, or document, and<br>Windows will open it for you. |
| <u>O</u> pen: | a:\setup                                                                              |
|               | OK Cancel <u>B</u> rowse                                                              |

- S A " Run " window appears then user need to key in "A:\SETUP" or "B:\SETUP" and click "OK".
- © Setup program will run automatically.

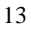

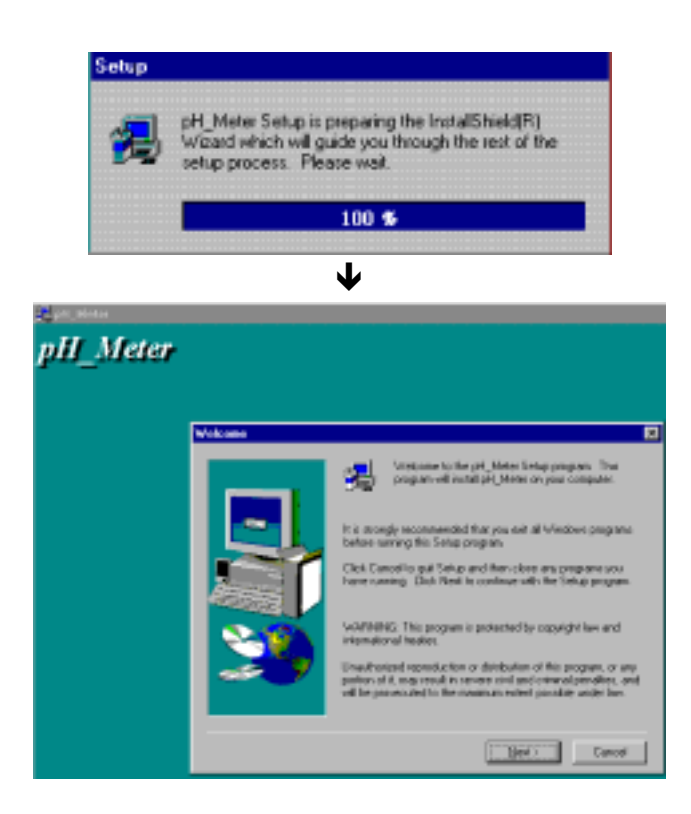

⑦ Click " NEXT "

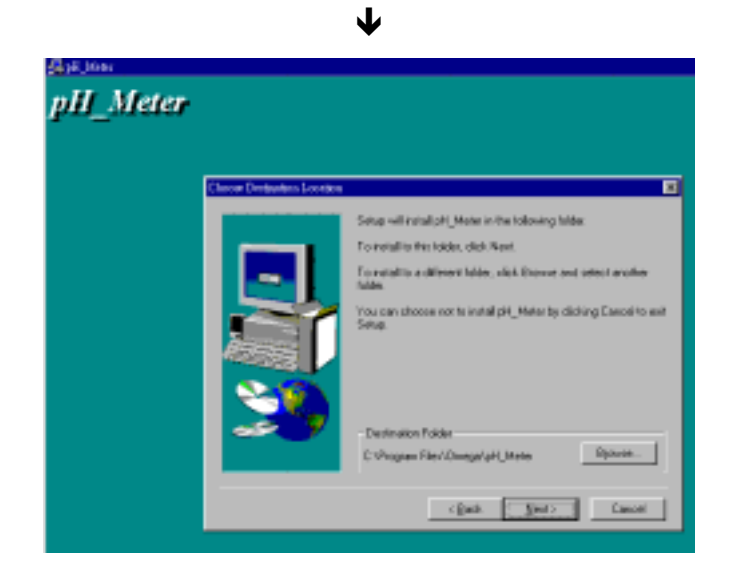

- 8
- a). Click " NEXT "
  - or
- b). If user is willing to set up on a different folder, click " Browse ".

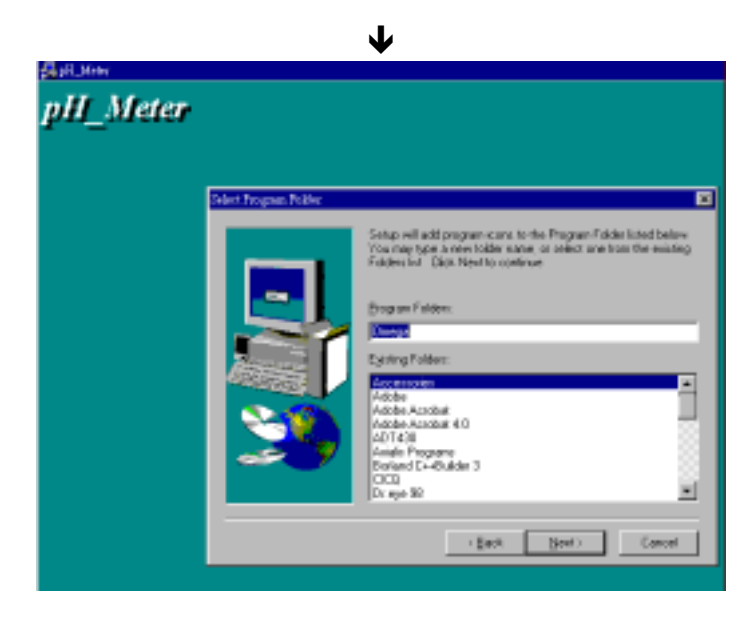

Icick "NEXT "

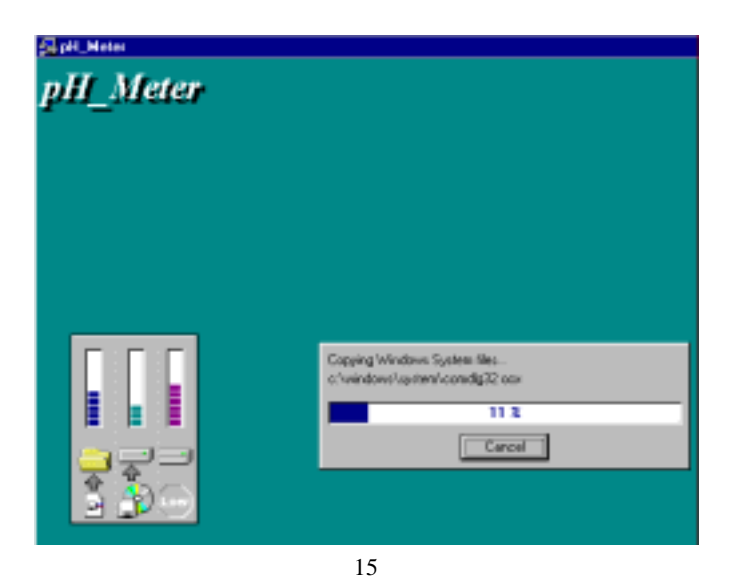

 $\mathbf{1}$ 

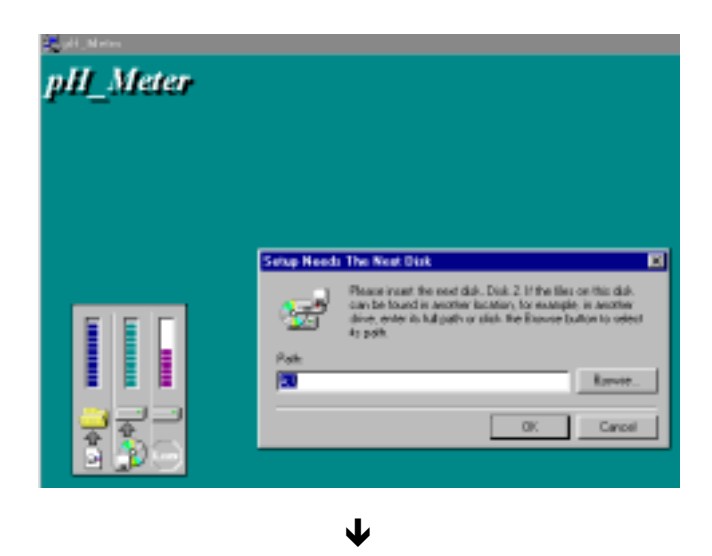

Ψ

<sup>(1)</sup> Insert the pH Meter Disk2 into drive A or B, and then click "OK".

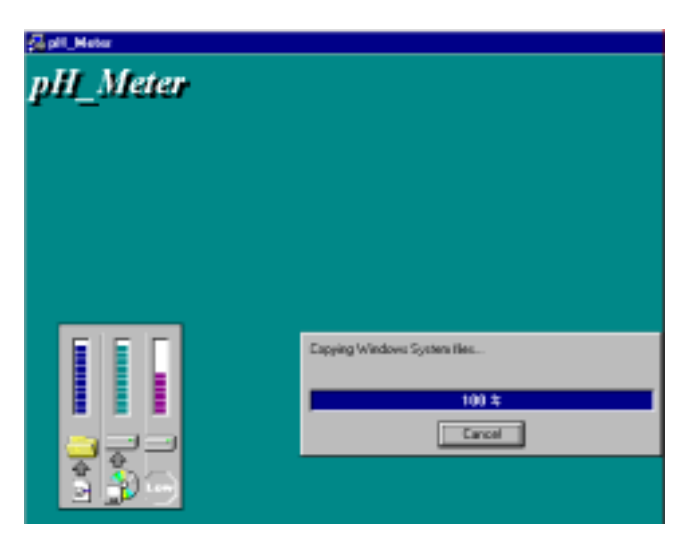

#### **10-2 Parameter Settings**

- 1). Start up program:
- ① Run the pH Meter software

Click "Start " from Start menu, move mouse pointer to " Programs ", then move pointer to " Omega " (default), move mouse pointer to "pH Meter " then click.

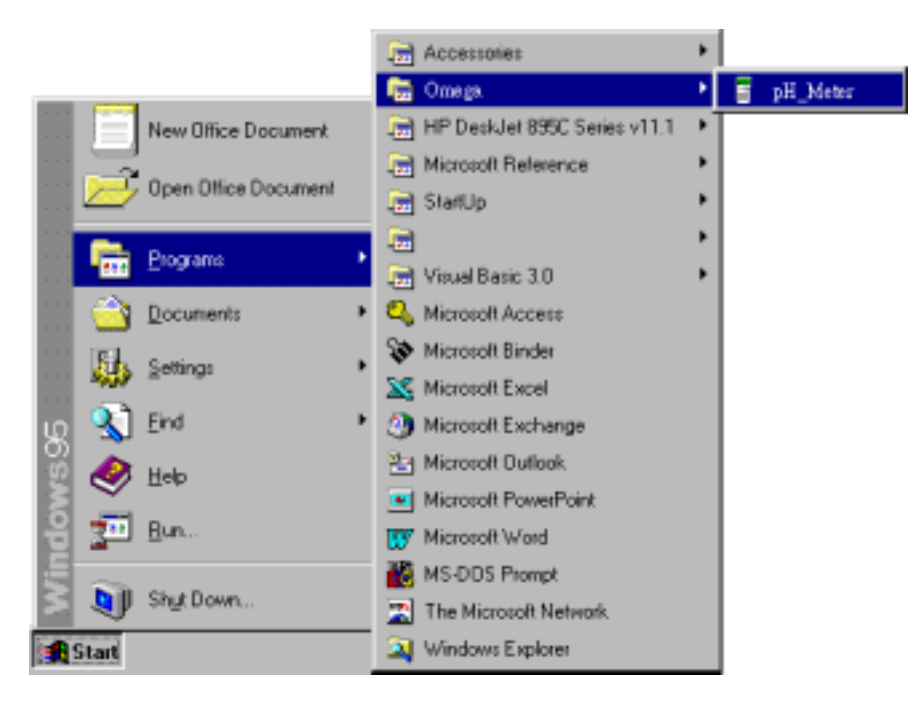

<sup>②</sup> Move mouse pointer to available commport (COM1 , COM2) then click.

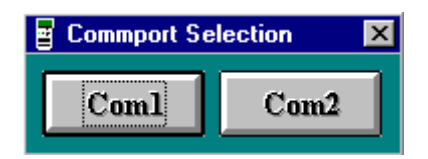

2). RS-232 Settings :

| ① Baud rate : 9600 | ② Parity   | : None |
|--------------------|------------|--------|
| 3 Data bits : 8    | ④ Stop bit | : 1    |

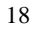

- 3). Time Settings Move mouse pointer to Time Set and click it to input the time of PC to the pH Meter.
- 4). Inner sampling time of pH Meter
- ① Move mouse pointer to Single Red then click it.
- ② In the "Memory" window, drag mouse to highlight the values of " Sampling ".

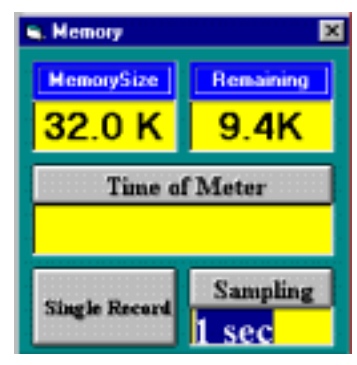

Input the sampling time that you intend to set up, then click "Sampling" button to complete it.

## 10-3 Download datalogger (pH Meter → PC)

To read recorded data in memory (EEPROM).

- 1). Single Record
  - Move mouse pointer to Single Red and click it.
     A "Memory" window appears.

| G. Memory     | ×                 |
|---------------|-------------------|
| MemorySize    | Remaining         |
| 32.0 K        | 9.4K              |
| Time of       | f Meter           |
| 00/05/11-     | -10:45:08         |
| Single Record | Sampling<br>1 sec |

As above, the total memory size is 32K, 9.4K is remained. The inner time of pH Meter is 00/05/11-10:45:08.

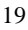

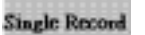

② In the "Memory" window, move mouse pointer to \_\_\_\_\_ (at the left bottom corner of "Memory" window) then click to read.

| Datal | List |          |          |        |      |       |      |       |    |
|-------|------|----------|----------|--------|------|-------|------|-------|----|
| ve P  | 'let | Pint     |          |        |      |       |      |       |    |
|       |      |          | 8 Re     | cords  | Comp | deted |      |       |    |
|       | Т    | Date     | Time     | Values | Unit | Temp  | C/F  | A/H   | Bt |
|       | 1    | 00/05/08 | 08:38:01 | 9,708  | pН   | 25.0  | C    | MIC   |    |
|       | 2    | 00/05/08 | 08:38:23 | 7.096  | pH   | 25.0  | Υ.   | MTC   |    |
|       | 3    | 00/05/08 | 08.38.29 | 8,741  | pH   | 25.0  | C    | MTC   |    |
|       | 4    | 00/05/08 | 08:38:32 | 10.396 | pH   | 25.0  | °C – | MTC . |    |
|       | 5    | 00/05/08 | 11:53:20 | 5.648  | pH   | 25.0  | C    | MTC   |    |
|       | 6    | 00/05/08 | 12:00:08 | 6.820  | pH   | 25.9  | 10   | ATC   |    |
|       | 7    | 00/05/08 | 12:06:47 | 6.824  | pH   | 28.9  | C    | ATC   |    |
|       | 8    | 00/05/08 | 12:09:47 | 6.800  | pH   | 26.6  | τî.  | ATC   |    |

## 2). MultiRecords

① Move mouse pointer to Multi Rec and click it A "Memory" window appears.

| 22                                                                                                    |
|----------------------------------------------------------------------------------------------------|
|                                                                                                    |
|                                                                                                    |
|                                                                                                    |
|                                                                                                    |
|                                                                                                    |
|                                                                                                    |
| ×                                                                                                    |
| 1003                                                                                                    |
| 1 00/05/0808:37/30<br>2 00/05/0808:38/07                                                                                                    |
| 3 00/05/0811:53/28<br>4 00/05/0811:59/51<br>5 00/05/0812:00/05                                                                                                    |
| 5 00/05/0812/00/25<br>6 00/05/0812/00/47<br>7 00/05/0812/01/20                                                                                                    |
| 8 00/05/0812:06/55<br>9 00/05/0812:15/28                                                                                                    |
| the second second |
|                                                                                                    |

The blue bar will display downloaded percentage. Please wait while downloading.

As above, the total memory size is 32K, 9.4K is remained. The inner time of pH Meter is 00/05/11-10:45:08.

② Move mouse pointer to the listed record and then click if willing to read.

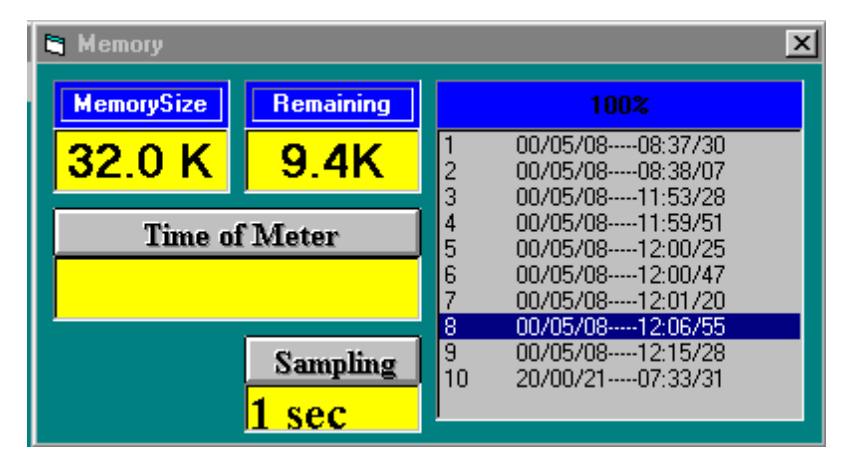

 $\mathbf{\Psi}$ 

| 🛋 Da | taList |            |               |          |         |        |      |          |       | ×  |
|------|--------|------------|---------------|----------|---------|--------|------|----------|-------|----|
| Save | Plot   | Print      |               |          |         |        |      |          |       |    |
|      |        |            | 171 R         | ecords   | Con     | pleted |      |          |       |    |
|      |        | Data -     |               | ht-t-re- | 11-2    |        | 0.5  |          | - Ere |    |
|      | -      | Uale .     | Ine<br>Incorr | V-84.60  | UNC     | Temp   | 0/1  | A/M      | BI    | -  |
|      | - 1    | 00/05/08   | 1206/55       | 6.836    | pH      | 25.0   | 1    | MIL      |       |    |
|      | 2      | 00/05/08   | 12:06:56      | 6.896    | pH      | 28.6   | t    | ATC      |       |    |
|      | 3      | 00/05/08   | 12:06:57      | 6.B74    | pH      | 28.6   | L.   | ATC      | _     |    |
|      | - 4    | 00/05/08   | 12:06:58      | 7.022    | рH      | 28.6   | τ    | ATC      |       |    |
|      | 5      | 00/05/08   | 12:06:59      | 7.022    | pH      | 28.5   | c    | ATC      |       |    |
|      | 5      | 00/05/08   | 12:07:00      | 6.998    | pН      | 28.5   | Ċ    | ATC      |       |    |
|      | 7      | 00/05/08   | 12:07:01      | 6.846    | pH      | 28.5   | °C – | ATC      |       |    |
|      | 8      | 00/05/08   | 12:07:02      | 6.B46    | pН      | 28.5   | τ    | ATC      |       |    |
|      | 9      | 00/05/08   | 12:07:03      | 6.823    | pH      | 28.5   | °C – | ATC      |       |    |
|      | 10     | 00/05/08   | 12:07:04      | 6.808    | pH      | 28.5   | τ    | ATC      |       |    |
|      | 11     | 00/05/08   | 12:07:05      | 6.000    | pH      | 28.4   | τ    | ATC      |       |    |
|      | 12     | 00/05/08   | 12:07:06      | 6.792    | pН      | 28.4   | Ϋ́.  | ATC      |       |    |
|      | 13     | 00/05/08   | 12:07:07      | 6.792    | pH      | 28.4   | Ċ    | ATC      |       |    |
|      | 14     | 00/05/08   | 12:07:08      | 6.804    | pH      | 28.3   | °C   | ATC      |       |    |
|      | 15     | 00/05/08   | 12:02:09      | 6.815    | рH      | 28.3   | Ϋ́.  | ATC      |       |    |
|      | 16     | 00/05/08   | 12:07:10      | 6.815    | рH      | 28.3   | Ϋ́.  | ATC      |       |    |
|      | 17     | 00/05/08   | 120211        | 6.825    | оH      | 28.3   | Ť.   | ATC      |       |    |
|      | 18     | 00/05/08   | 12:07:12      | 6,833    | pH      | 28.2   | τ.   | ATC      |       |    |
|      | 19     | 00/05/08   | 12/07/12      | 6 833    | oH      | 28.2   | 1    | ATC      |       |    |
|      | 20     | 00/05/08   | 12:07:12      | 6 839    | pH1     | 28.2   | τ.   | ATC      |       | -1 |
|      | 248    | ner contro | 1210214       | nntt     | 1.1.1.1 | : 2n2  | 1.   | COLUMN 1 |       |    |

SAVE To save recorded data in HDD applying for other applications such as EXCEL, WORD. For example, P.23.

- a). Move mouse pointer to "SAVE " then click this button.
- b). A dialog box will come up. Input the name of the file if willing to save as.
- c). Click "Save ".

| Save As       |                     |   |                   | 2 ×    |
|---------------|---------------------|---|-------------------|--------|
| Savejn        | 🔄 pH_Mater          | • | <b>1</b> <u>1</u> |        |
|               |                     |   |                   |        |
|               |                     |   |                   |        |
|               |                     |   |                   |        |
|               |                     |   |                   |        |
|               |                     |   |                   |        |
| File game.    |                     |   | - 1               | Same   |
| Save as type: | Data Files (*.dat)  |   | 3                 | Cancel |
|               | C Open as read-only |   |                   |        |
|               |                     |   |                   |        |

#### 10-4 Data Invert

- 1). Save data by RS-232 communication port in PC.
  - ① Run pH Meter software, check if pH Meter connected with PC well. If not connected, the "NO COM " signal will display, please be sure RS-232 cable line is connected with COM1 or COM2. After connection, the reading will be shown, and COM1 or COM2 also will be shown in the screen.

| Save An Texe Set Life Single Re<br>Doen File Sangling 10,45 Multi Rec |   |
|-----------------------------------------------------------------------|---|
| р. / ОВР / Такризатат Минг<br>7.006 рн<br>25.0 ус                     |   |
|                                                                       | J |
|                                                                       |   |
| T HER READ                                                            |   |
| File Name Samping: 2 sac                                              |   |

② Move mouse pointer to Save As and click this button, you can find the "Save As " dialog box, please change to new file name: \*.xls from original file \*.dat then press enter. For example : test.xls

| ave As        |                    |   |   | 88             |
|---------------|--------------------|---|---|----------------|
| Savejix       | ig pH_Meter        | - |   | 9 🛱 🏛          |
|               |                    |   |   |                |
|               |                    |   |   |                |
|               |                    |   |   |                |
|               |                    |   |   |                |
|               |                    |   |   |                |
|               |                    |   |   |                |
|               |                    |   |   |                |
| ilo gane:     | [                  |   | _ | Save           |
| ieve as (sper | Data Files (1.dat) |   | - | Save<br>Cancel |

 $\mathbf{1}$ 

| 0 | 2   |
|---|-----|
|   | - 1 |

| Stop Piec Time Set List Sing<br>Open File Sangling 2/7 Mul | ke Rec<br>M Rec |
|------------------------------------------------------------|-----------------|
| pH/ORP/Temperature Men<br>7.006                            | ₽Н              |
|                                                            |                 |
|                                                            |                 |
|                                                            |                 |
| Trees CAL 10'S                                             |                 |
| Recording 8 Corm2                                          | J.,             |

In the "File Name " column, the file name you key-in will be shown.

- ③ In the "Recording" column, No. of PC record will be displayed from 1 up to end.
- If user intead to end this record, please move mouse pointer to Stop Rec and click it. The "Recording " signal will disappear.

## 2). Apply for Excel :

- ① Open Microsoft EXCEL, go to "open file ", from the searching function.
  - a). Find the EXCEL type. For example, test.xls. Select test.xls then click "open" button.

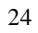

| Open        |                                 | ? ×        |
|-------------|---------------------------------|------------|
| Loak ju     |                                 |            |
| E total     |                                 |            |
|             |                                 | Cancel     |
|             |                                 |            |
|             |                                 | Atvanced   |
|             |                                 |            |
|             |                                 |            |
|             |                                 |            |
|             |                                 |            |
|             |                                 |            |
| And files d | hat match these search interval |            |
| File game:  | Tegt or property:               | End Now    |
| Ries of the | es Manauft Fund Files           | New Search |
|             | Al file:                        |            |
| 1 Million   | Mitsesoft Eccel Files           |            |
|             | Lotue 1-2-3 Ples                |            |
|             | Quattro Pro/DOS Piles           |            |
|             | Parsent works 2.0 Pars          |            |

b). From the "Files of type ", click the pull down pointer, then choose "All Files ", select sample.dat then click "open" button.

| Open                                                      |                                 | 7 2        |
|-----------------------------------------------------------|---------------------------------|------------|
| Laokija 🔛 pH_Plater                                       | - E <b>(E</b> # # # # # # # # # | 2          |
| 2 phi_Neter                                               |                                 | Qpen       |
| Some dot                                                  |                                 | Cancel     |
| Dhinak Jau                                                |                                 | Advanced   |
|                                                           |                                 |            |
|                                                           |                                 |            |
|                                                           |                                 |            |
|                                                           |                                 |            |
| First Bar that match there much other in-                 |                                 |            |
| File pane:                                                | Tegt or property:               | Bnd Now    |
| Pries of type: Al Pries                                   | Last godfied: any time          | Neg Search |
| 4 Note from Manager Front Plan                            | 4                               |            |
| Text Files<br>Lotus 1/2/3 Eller                           | -                               |            |
| Quattro Pro/DOS Files<br>Messariti Martin 2 O Files       | -                               |            |
| CLEASING AND R. P. M. M. M. M. M. M. M. M. M. M. M. M. M. |                                 |            |

2 The " Test Import Wizard " then appears, click finish button, the selected data will show in excel type.

| est Import Wize                                                                                          | ed - Step 1 of 3                                                                                                    |                                                                                                    |                                                                                                    |                | 2 ×   |
|----------------------------------------------------------------------------------------------------|----------------------------------------------------------------------------------------------------|----------------------------------------------------------------------------------------------------|----------------------------------------------------------------------------------------------------|----------------|-------|
| he Text Wizard he<br>1 this is correct, ch<br>Original data type                                         | es determined that ye<br>loose Next, or choos                                                                                                    | our data is Deli<br>ie the Data Typ                                                                                                    | mited.<br>We that best describ                                                                                                    | es your data   |       |
| Choose the file ty                                                                                       | pe that best describ                                                                                                    | es your data:                                                                                                    |                                                                                                    |                |       |
| @ Delinited                                                                                              | - Characters such                                                                                                    | has commas or                                                                                                    | tabs separate each                                                                                                    | h field.       |       |
| C Fixed width                                                                                            | - Fields are aligne                                                                                                    | ed in columns ee                                                                                                    | ith spaces between                                                                                                    | each Reid.     |       |
|                                                                                                    |                                                                                                    |                                                                                                    |                                                                                                    |                |       |
|                                                                                                    | Start import at gos                                                                                                    | - 1 ;                                                                                                    | nie grign:                                                                                                    | Windows (4NSI) | ×     |
| Preview of file Cil                                                                                      | Start import at gow<br>Program Files)TESign                                                                                                    | : 1                                                                                                    | 국 키는 Grigin:<br>le.dat.                                                                                                    | Windows (4NSI) | *     |
| Preview of file Cit                                                                                      | Start import at gee<br>Program Files()TES(p)<br>16 08 : 24 : 53 7                                                                                                    | <ul> <li>I ;</li> <li>H_Meter/sample</li> <li>DD61pH12</li> <li>DD61rpH13</li> </ul>                                                                                                    | E.dat.                                                                                                    | Windows (ANSI) | -<br> |
| Preview of file Cil<br>1 1 100/05/1<br>2 2 100/05/1<br>3 3 100/05/1                                      | Start import at goe<br>Program Files)TESipi<br>16 08 : 24 : 53   7<br>16 08 : 24 : 55   7<br>16 08 : 24 : 57   7                                                                           | <ul> <li>1</li> <li>H_Meter/isampl</li> <li>0064 pH 12</li> <li>0064 pH 12</li> <li>0064 pH 12</li> </ul>                                                                                                    | E.dat.                                                                                                    | Windows (ANSI) | ÷     |
| Preview of file Cit<br>1 1 100/05/1<br>2 2 100/05/1<br>3 3 100/05/1<br>4 4 100/05/1                      | Shart import at per<br>Program Files()TES(p)<br>16 08 : 24 : 53 : 7<br>16 08 : 24 : 55 : 7<br>16 08 : 24 : 57 : 7<br>16 08 : 24 : 57 : 7                                                   | <ul> <li>1</li> <li>006 pH 2</li> <li>006 pH 2</li> <li>006 pH 2</li> <li>006 pH 2</li> <li>006 pH 2</li> </ul>                                                                                                    | Pile grign:<br>e.dst.<br>25.01 °C1 NTC<br>25.01 °C1 NTC<br>25.01 °C1 NTC<br>25.01 °C1 NTC                                                                                                    | Windows (4h5l) | ł     |
| Preview of file CI<br>2 2100/05/1<br>3 3100/05/1<br>4 4100/05/1<br>5 5100/05/2<br>5 5100/05/2            | Shart import at per<br>Program Files()TES(p)<br>16:08:24:53:7<br>16:08:24:55:7<br>16:08:24:59:7<br>16:08:24:59:7<br>16:08:24:59:7<br>16:08:25:01:7                                         | <ul> <li>1</li> <li>006 pH 2</li> <li>006 pH 2</li> <li>006 pH 2</li> <li>006 pH 2</li> <li>006 pH 2</li> <li>006 pH 2</li> </ul>                                                                                                    | Pile gright:           e dat.           25.01 * CLMTC           25.01 * CLMTC           25.01 * CLMTC           25.01 * CLMTC           25.01 * CLMTC           25.01 * CLMTC           25.01 * CLMTC           25.01 * CLMTC           25.01 * CLMTC           25.01 * CLMTC           25.01 * CLMTC           25.01 * CLMTC | Windows (4h5l) | Ľ     |
| Preview of file CI<br>2 2100/05/1<br>3 3100/05/1<br>4 4100/05/1<br>5 5100/05/1<br>5 6100/05/1<br>4 4     | Start import at gov<br>Program Files)TESip<br>16 108 : 24 : 53 17<br>16 108 : 24 : 55 17<br>16 108 : 24 : 57 17<br>16 108 : 24 : 57 17<br>16 108 : 25 : 01 17<br>16 108 : 25 : 03 17       |                                                                                                    | Pile gright:           6 dat.           25.01 * CLINTC           25.01 * CLINTC           25.01 * CLINTC           25.01 * CLINTC           25.01 * CLINTC           25.01 * CLINTC           25.01 * CLINTC           25.01 * CLINTC           25.01 * CLINTC           25.01 * CLINTC                                       | Windows (ANSI) | ł     |
| Preview of file Cil<br>2 2 100/05/2<br>3 3 100/05/2<br>4 4 100/05/2<br>5 6 100/05/2<br>5 6 100/05/2<br>1 | Start import at pow<br>Program Files)TESip<br>16108: 24: 5317<br>16108: 24: 5517<br>16108: 24: 5517<br>16108: 24: 5717<br>16108: 24: 5017<br>16108: 25: 0317                               | <ul> <li>1</li> <li>1</li> <li>006 pH 1</li> <li>006 pH 2</li> <li>006 pH 2</li> <li>006 pH 3</li> <li>006 pH 3</li> <li>006 pH 3</li> <li>006 pH 3</li> <li>006 pH 3</li> <li>006 pH 3</li> <li>006 pH 3</li> </ul>                                                                                                    | Plie grigh:<br>e.dat.<br>25.01 °C1 MTC<br>25.01 °C1 MTC<br>25.01 °C1 MTC<br>25.01 °C1 MTC<br>25.01 °C1 MTC<br>25.01 °C1 MTC<br>25.01 °C1 MTC                                                                                                    | Windows (AhSI) |       |
| Preview of file Cil<br>22100/05/2<br>33100/05/2<br>44100/05/2<br>55100/05/2<br>556100/05/2<br>1          | Start import at gow<br>Program Files(TES)p<br>16108 : 24 : 53    7<br>16108 : 24 : 55    7<br>16108 : 24 : 57    7<br>16108 : 24 : 57    7<br>16108 : 24 : 50    7<br>16108 : 25 : 03    7 | 1     1     1     1     1     1     1     1     1     1     1     1     1     1     1     1     1     1     1     1     1     1     1     1     1     1     1     1     1     1     1     1     1     1     1     1     1     1     1     1     1     1     1     1     1     1     1     1     1     1     1     1     1     1     1     1     1     1     1     1     1     1     1     1     1     1     1     1     1     1     1     1     1     1     1     1     1     1     1     1     1     1     1     1     1     1     1     1     1     1     1     1     1     1     1     1     1     1     1     1     1     1     1     1     1     1     1     1     1     1     1     1     1     1     1     1     1     1     1     1     1     1     1     1     1     1     1     1     1     1     1     1     1     1     1     1     1     1     1     1     1     1     1     1     1     1     1     1     1     1     1     1     1     1     1     1     1     1     1     1     1     1     1     1     1     1     1     1     1     1     1     1     1     1     1     1     1     1     1     1     1     1     1     1     1     1     1     1     1     1     1     1     1     1     1     1     1     1     1     1     1     1     1     1     1     1     1     1     1     1     1     1     1     1     1     1     1     1     1     1     1     1     1     1     1     1     1     1     1     1     1     1     1     1     1     1     1     1     1     1     1     1     1     1     1     1     1     1     1     1     1     1     1     1     1     1     1     1     1     1     1     1     1     1     1     1     1     1     1     1     1     1     1     1     1     1     1     1     1     1     1     1     1     1     1     1     1     1     1     1     1     1     1     1     1     1     1     1     1     1     1     1     1     1     1     1     1     1     1     1     1     1     1     1     1     1     1     1     1     1     1     1     1     1     1     1     1     1     1     1     1     1     1     1     1     1     1     1     1     1     1 | Plie grigh:<br>e.dat.<br>25.01 °CINTC<br>25.01 °CINTC<br>25.01 °CINTC<br>25.01 °CINTC<br>25.01 °CINTC<br>25.01 °CINTC<br>25.01 °CINTC                                                                                                    | Windows (4hSI) |       |

click " Next "

2 X Test Import Wizard - Step 2 of 3 This screen lets you set the delimiters your data contains. You can see how your text is affected in the preview below. Delmiters: Tgeat consecutive delimiters as one E Segjeolon E Comma F Lab ٠ E Space E Other: Text Qualifier: Data preview 00/05/16 08:24:53 00/05/16 08:24:55 00/05/16 08:24:55 00/05/16 08:24:57 00/05/16 08:24:59 00/05/16 08:25:01 00/05/16 08:25:03 .006 pH .006 pH .006 pH .006 pH .006 pH 25.0 25.0 25.0 25.0 25.0 NTCCCCCC HNO-FIELD ٠ 77777 00000 006 K Cancel < Back Next > Binish

 $\mathbf{1}$ 

click " Next "

26

 $\mathbf{\Psi}$ 

| Text Import Wizard - Step 3 of 3                                                                                                    | 7 × |
|----------------------------------------------------------------------------------------------------|-----|
| This screen lets you select each column and set<br>the Data Format.     Column data format       'General converts numeric values to numbers, date<br>values to dates, and all remaining values to text.     If you<br>Date:                                                                                                    |     |
| Data preview<br>General General GeneralGenerGenerGenerGeneral                                                                                                    |     |
| 1 00/05/16 08:24:53 7.006 pH 25.0 °C MTC<br>00/05/16 08:24:55 7.006 pH 25.0 °C MTC<br>00/05/16 08:24:57 7.006 pH 25.0 °C MTC<br>00/05/16 08:24:57 7.006 pH 25.0 °C MTC<br>00/05/16 08:24:59 7.006 pH 25.0 °C MTC<br>00/05/16 08:25:03 7.006 pH 25.0 °C MTC<br>00/05/16 08:25:03 7.006 pH 25.0 °C MTC<br>00/05/16 08:25:03 7.006 pH 25.0 °C MTC<br>00/05/16 08:25:03 7.006 pH 25.0 °C MTC | -   |
| Cancel < Back Next >                                                                                                    | sh  |

click " Next "

#### F Comma Style H C D А в E 1 1 00/05/16 8:24:53 7.005 pH 25 °C MTC 2 00/05/16 7.006 pH 25 °C 2 3 4 5 6 7 8 9 8:24:55 MTC 7.006 pH 3 00/05/16 8:24:57 25 °C MTC 7.006 pH 4 00/05/16 8:24:59 25 °C MTC 5 00/05/16 8:25:01 7.006 pH 25 °C MTC 6 00/05/16 8:25:03 7.006 pH 25 °C MTC 7 00/05/16 8:25:05 7.006 pH 25 °C MTC 8 00/05/16 8:25:07 7.006 pH 25 °C MTC 9 00/05/16 8:25:09 7.006 pH 25 °C MTC

 $\mathbf{1}$ 

**10-5 Communicating Operation** 

- 1). Switch off all power related to your PC.
- 2). Connect the socket (female) of RS-232 cable to PC's COM1 or COM2 commport.
- 3). Switch on all power.
- 4). Connect the socket (male) of RS-232 cable to pH Meter.
- 5). Run the pH Meter software

Click "Start" from Start menu, move mouse pointer to "Programs", then move pointer to "Omega" (default), move mouse pointer to "pH Meter" then click.

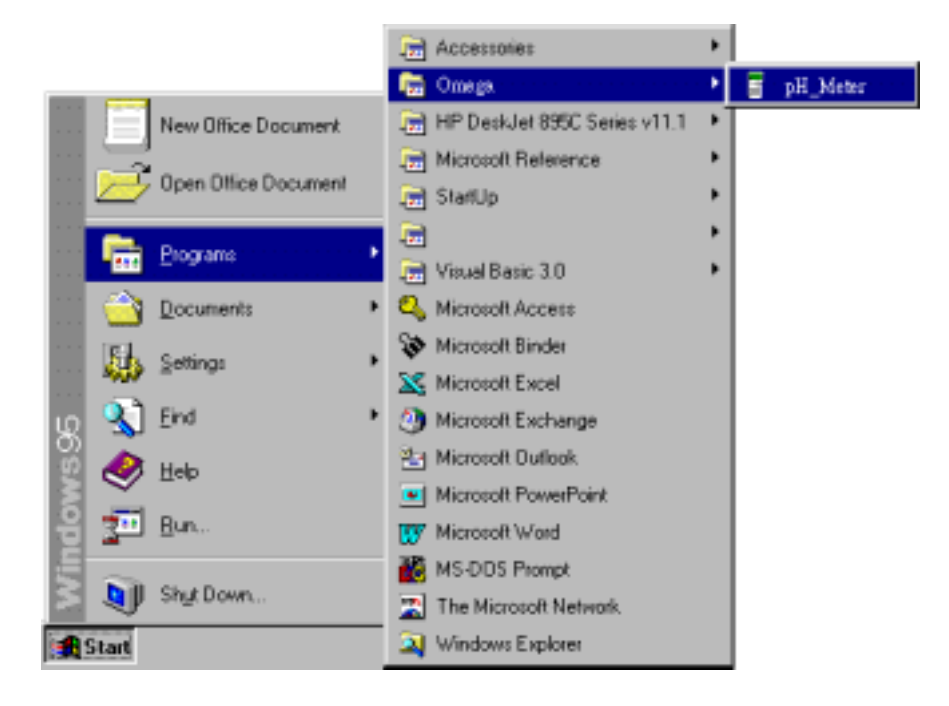

6). Move mouse to available commport (COM1, COM2) then click.

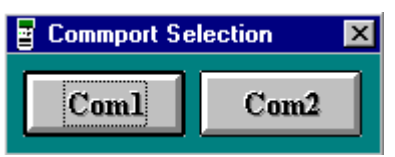

7). Main tableau

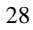

| Save Az Tine Set Lint Single Rec<br>Dpen File Sampling T/F MultiRec |
|---------------------------------------------------------------------|
| PH/ORP/Temperature Meter                                            |
|                                                                     |
|                                                                     |
| T pH mV                                                             |
| TF HEM READ                                                         |
| File Name:<br>Sampling: 2 tec                                       |

- ① Time Settings Move mouse pointer to Time Set and click it to input the time of PC to the pH Meter..
- @ PC SAMPLING (Default : 2 seconds). Change the sampling time of PC.

Move mouse pointer to Sampling. The dialog box - "Input Sampling Time " will be shown. Input the sampling time that you intead to set, then click " OK " to complete this setting.

| Input Sampling Time                                      | ×            |
|----------------------------------------------------------|--------------|
| Enter the SAMPLING TIME in seconds<br>(1 <= t <= 86400 ) | OK<br>Cancel |
| E                                                        |              |

<sup>(3)</sup> Move mouse pointer to Save As then click this button. You can find the "Save As " dialog box, please change to new file name : \*.xls from  $^{29}$ 

## original file \*.dat then press enter. For example : test.xls

| Save As        |                     |       | 1 X    |
|----------------|---------------------|-------|--------|
| Savejix        | 🔛 pH_Meter          | - 🗈 c | 1 💷    |
|                |                     |       |        |
|                |                     |       |        |
|                |                     |       |        |
|                |                     |       |        |
| File pane:     |                     |       | Save   |
| Sieve as type: | Data Files (1.6a)   | *     | Cancel |
|                | E Open as pead-only |       |        |

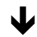

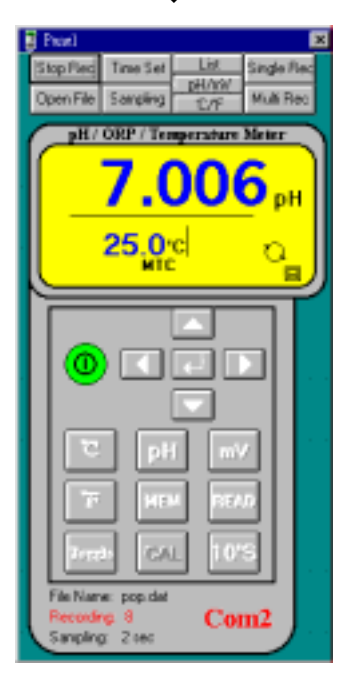

In "File Name ", the file name C:\...\TEST.XLS will be displayed.

④ In "Recording" column, the No.of PC record will be displayed from 1 up to end.

S If user intead to end this record, please move mouse pointer to Stop Rec, then click this button. The "Recording " signal will disappear.

6 Move mouse pointer to Open File then click this button. There comes a

dialog box to open file. Input the saved file name to read.

| Open           |                    |       | 7 ×         |
|----------------|--------------------|-------|-------------|
| Look jn        | 当 pll_Meter        | - 🗈 🖻 | 1 🖽 🏢       |
|                |                    |       |             |
|                |                    |       |             |
|                |                    |       |             |
|                |                    |       |             |
|                |                    |       |             |
|                |                    |       |             |
| File pane:     | -                  |       | <u>Open</u> |
| Files of gaper | Data Files (*.dat) | *     | Cancel      |
|                | Dpen as read only  |       |             |
|                |                    |       |             |

 $\odot$  To show reading values in "GRAPH" type, move mouse pointer to <u>pH/mV</u> / <u>'C/'F</u> then click. Choose the unit if willing to read.

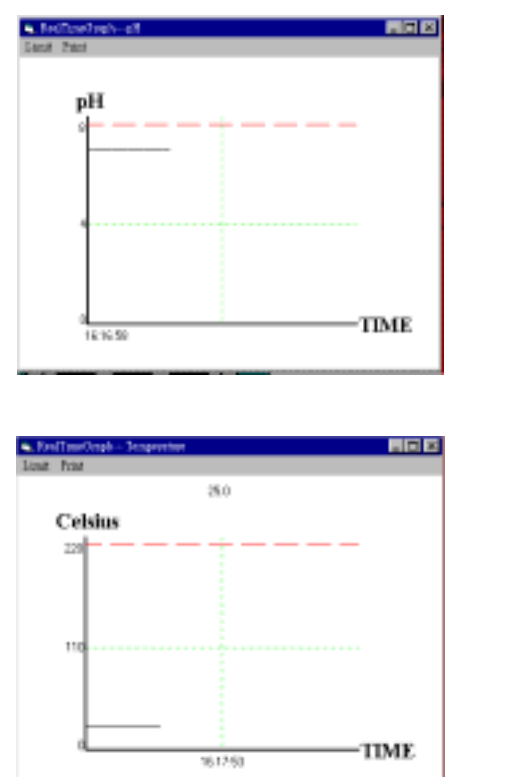

To show reading values in LIST type, move mouse pointer List
 List

and then click this button to launch.

|    | D-ate    | Time     | Values | Unit | Temp | C/F  | A/M | Bt |
|----|----------|----------|--------|------|------|------|-----|----|
| 3  | 00/05/16 | 09.16.37 | 7.006  | pН   | 25.0 | °C   | MTC |    |
| 4  | 00/05/16 | 09:16:39 | 7.006  | pH   | 25.0 | 1C   | MTC |    |
| 5  | 00/05/16 | 09:16:41 | 7.006  | pН   | 25.0 | °C   | MTC |    |
| 6  | 00/05/16 | 09:16:43 | 7.006  | pH   | 25.0 | °C   | MTC |    |
| 7  | 00/05/16 | 09:16:45 | 7.005  | pH   | 25.0 | °C – | MTC |    |
| 8  | 00/05/16 | 09:16:47 | 7.006  | pH   | 25.0 | °C   | MTC |    |
| 9  | 00/05/16 | 09:16:49 | 7.006  | pH   | 25.0 | C    | MTC |    |
| 10 | 00/05/16 | 09:16:51 | 7.006  | pH   | 25.0 | °C   | MTC |    |
| 11 | 00/05/16 | 09:16:53 | 7.006  | pH   | 25.0 | 10   | MTC |    |
| 12 | 00/05/16 | 09:16:55 | 7.006  | pH   | 25.0 | τ    | MTC |    |
| 13 | 00/05/16 | 09:16:57 | 7.006  | pH   | 25.0 | °C   | MTC |    |
| 14 | 00/05/16 | 09:16:59 | 7.006  | pH   | 25.0 | τ    | MTC |    |
| 15 | 00/05/16 | 09:17:01 | 7.006  | pH   | 25.0 | °C   | MTC |    |
| 16 | 00/05/16 | 09:17:03 | 7.006  | pH   | 25.0 | °C   | MTC |    |
| 17 | 00/05/16 | 09:17:05 | 7.006  | pH   | 25.0 | T    | MTC |    |
| 18 | 00/05/16 | 09:17:07 | 7.006  | pH   | 25.0 | °C   | MTC |    |
| 19 | 00/05/16 | 09:17:09 | 7.005  | pН   | 25.0 | °C   | MTC |    |
| 20 | 00/05/16 | 09:17:11 | 7.006  | pH   | 25.0 | °C   | MTC |    |

- (9) To read recorded data in memory (EEPROM).
  - a). Single Record :
  - $\Rightarrow$  Move mouse pointer to <u>Single Rec</u> and then click this button.
    - A "Memory" window appears.

| 📬, Memory     | ×                      |
|---------------|------------------------|
| MemorySize    | Remaining              |
| 32.0 K        | 9.4K                   |
| Time o        | f Meter                |
| 00/05/11—     | <mark>—10:45:08</mark> |
| Single Record | Sampling               |
| Single Record | 1 sec                  |

As above, the total memory size is 32K, 9.4K is remained. The inner time of pH Meter is 00/05/11-10:45:08.

 $\Rightarrow$  In the "Memory" window, move mouse pointer to  $\frac{\text{Single Record}}{32}$  (at the

left bottom corner of "Memory" window) then click to read.

| atal.is |          |          |        |      |       |     |       |    |
|---------|----------|----------|--------|------|-------|-----|-------|----|
| e Pist  | Pint     |          |        |      |       |     |       |    |
|         |          | 8 Re     | cords  | Comp | deted |     |       |    |
|         | Date     | Time     | Values | Unit | Temp  | C/F | A/M   | 81 |
| 1       | 00/05/08 | 08:38:01 | 5,708  | pН   | 25.0  | C   | MIC   |    |
| 2       | 00/05/08 | 08:38:23 | 7.096  | pH   | 25.0  | Υ.  | MTC   |    |
| 3       | 00/05/08 | 08.38.29 | 8,741  | pH   | 25.0  | C   | MTC   |    |
| - 4     | 00/05/08 | 08/38/32 | 10.396 | pH   | 25.0  | °C  | MTC . |    |
| - 5     | 00/05/08 | 11:53:20 | 5.648  | pH   | 25.0  | C   | MTC   |    |
| 8       | 00/05/08 | 12:00:08 | 6.820  | pH   | 25.9  | Υ.  | ATC   |    |
| 7       | 00/05/08 | 12:06:47 | 6.824  | pH   | 28.9  | C   | ATC   |    |
| 8       | 00/05/08 | 12:09:47 | 6.800  | pH   | 26.6  | τ   | ATC   |    |

## b). MultiRecords :

Multi Rec

and then click this button. ⇒ Move mouse pointer to A "Memory" window appears.

| 🖌 Метогу                                                                                         | ×                                                                                                    |
|--------------------------------------------------------------------------------------------------|----------------------------------------------------------------------------------------------------|
| MemorySize Remaining                                                                             | 22                                                                                                    |
| 32.0 K 9.4K                                                                                      |                                                                                                    |
| Time of Meter                                                                                    |                                                                                                    |
|                                                                                                  |                                                                                                    |
| Sampling                                                                                         |                                                                                                    |
| 1 sec                                                                                            |                                                                                                    |
|                                                                                                  | •                                                                                                    |
| le le le le le le le le le le le le le l                                                         | V                                                                                                    |
| s. Nenoy                                                                                         | ¥                                                                                                    |
| Kenoy<br>KenoySize Renaining                                                                     | ¥<br>1002                                                                                                    |
| Nemony<br>NemonySize Remaining<br>32.0 K 9.4K                                                    | 100%                                                                                                    |
| Memory      Memory5ize     Remaining 32.0 K 9.4K  Time of Meter                                  | ×<br>100%<br>100%/0808.37/30<br>200/05/0808.38/07<br>300/05/0811:53/20<br>400/05/0811:53/20<br>400/05/0811:53/51<br>500/05/0811:53/51                                                                                                    |
| Memory     MemorySize     Bemoning     32.0 K     9.4K     Time of Meter                         | 1000:           1         00/05/0808.37/30           2         00/05/0808.38/07           3         00/05/0808.38/07           4         00/05/0811:50/51           5         00/05/0811:50/51           5         00/05/0812:00/25           6         00/05/0812:00/47           7         00/05/0812:00/47                                                                                                    |
| Memory     Memory5ize     Remaining     32.0 K     9.4K     Time of Meter                        | X<br>100%<br>1 00/05/0808.37/30<br>2 00/05/0808.37/30<br>2 00/05/0808.38/07<br>3 00/05/0811:50/28<br>4 00/05/0811:50/28<br>5 00/05/0812:00/25<br>6 00/05/0812:00/25<br>8 00/05/0812:05/28<br>9 00/05/0812:05/28                                                                                                    |
| Memory     MemorySize     Remaining     32.0 K     9.4K     Time of Meter     Sampling     L sec | 100%           1         00/05/0808.37/30           2         00/05/0808.38/07           3         00/05/0812.02           4         00/05/0811.50/51           5         00/05/0812.00/25           6         00/05/0812.00/47           7         00/05/0812.00/47           8         00/05/0812.00/47           9         00/05/0812.05/55           9         00/05/0812.05/55           9         00/05/0812.15/28           10         20/00/2107.33/31 |

The blue bar will display downloaded percentage pleas wait while downloading.

As above, the tatal memorysize is 32K, 9.4K remained.

The inner time of pH Meter is 00/05/11-10:45:08.

⇒ Move mouse pointer to the listed record and then click if willing to read.

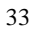

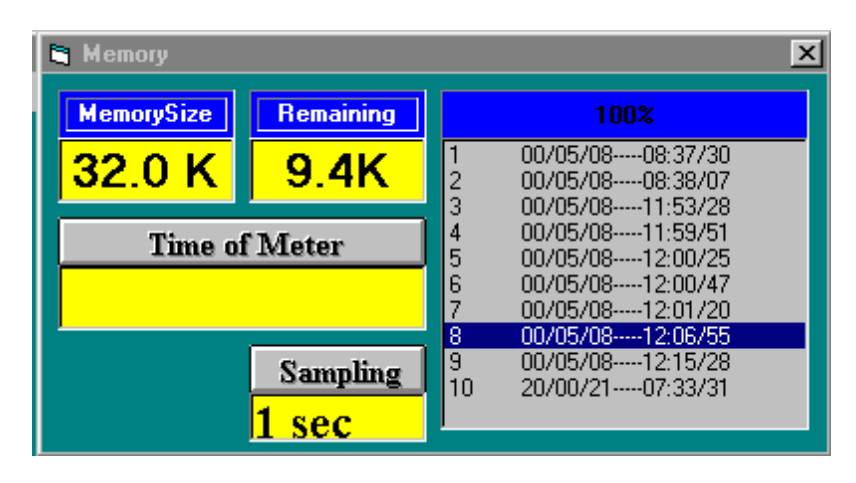

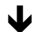

| AB.                   | Plot | Print    |          |        |      |      |      |     |    |
|-----------------------|------|----------|----------|--------|------|------|------|-----|----|
| 171 Records Completed |      |          |          |        |      |      |      |     |    |
|                       |      | Date     | Tine     | Values | Unit | Tenp | C/F  | A/N | Bt |
|                       | 1    | 00/05/08 | 12:06:55 | 6.896  | pН   | 25.0 | Ϋ́.  | MTC |    |
|                       | 2    | 00/05/08 | 12:06:56 | 6.896  | pН   | 28.6 | τ    | ATC |    |
|                       | 3    | 00/05/08 | 12:06:57 | 6.874  | pН   | 28.6 | °C – | ATC |    |
|                       | - 4  | 00/05/08 | 12:06:58 | 7.022  | pН   | 28.6 | τ    | ATC |    |
|                       | 5    | 00/05/08 | 12:06:59 | 7.022  | pH   | 28.5 | τ.   | ATC |    |
|                       | - 6  | 00/05/08 | 12:07:00 | 6.998  | pН   | 28.5 | τ.   | ATC |    |
|                       | 7    | 00/05/08 | 12:07:01 | 6.846  | pH   | 28.5 | τ.   | ATC |    |
|                       | 8    | 00/05/08 | 12:07:02 | 6.B46  | pН   | 28.5 | τ    | ATC |    |
|                       | -9   | 00/05/08 | 12:07:03 | 6.823  | pH   | 28.5 | °C – | ATC |    |
|                       | 10   | 00/05/08 | 12:07:04 | 6.808  | pН   | 28.5 | τ    | ATC |    |
|                       | 11   | 00/05/08 | 12:07:05 | 6.000  | pH   | 28.4 | °C – | ATC |    |
|                       | 12   | 00/05/08 | 12:07:06 | 6.792  | pН   | 28.4 | Έ.   | ATC |    |
|                       | 13   | 00/05/08 | 12:07:07 | 6.792  | pH   | 28.4 | °C – | ATC |    |
|                       | 14   | 00/05/08 | 12:07:08 | 6.804  | pН   | 28.3 | τ.   | ATC |    |
|                       | 15   | 00/05/08 | 12:07:09 | 6.815  | pH   | 28.3 | C    | ATC |    |
|                       | 16   | 00/05/08 | 12:07:10 | 6.815  | pН   | 28.3 | τ.   | ATC |    |
|                       | 17   | 00/05/08 | 12:07:11 | 6.825  | pH   | 28.3 | τ    | ATC |    |
|                       | 18   | 00/05/08 | 12:07:12 | 6.833  | pH   | 28.2 | °C – | ATC |    |
|                       | 19   | 00/05/08 | 12:07:13 | 6.833  | pH   | 28.2 | τ    | ATC |    |
|                       | 20   | 00/05/08 | 12:07:14 | 6.839  | nH   | 28.2 | î.   | ATC |    |

SAVE To save recorded data in HDD applying for other applications such as EXCEL, WORD. For example, P.23.

 $\hfill\square$  Move mouse pointer to " Save " then click this button.

- A dialog box will come up. Input the name of the file if user intead to save as.
- Click " Save ".

| Save As       |                     |   |     | 2 ×         |
|---------------|---------------------|---|-----|-------------|
| Saveja        | 🔤 pH_Meter          | × | ۵ و | ۲ III 🛛 🕈   |
|               |                     |   |     |             |
|               |                     |   |     |             |
|               |                     |   |     |             |
|               |                     |   |     |             |
|               |                     |   |     |             |
|               |                     |   |     |             |
| File game:    |                     |   |     | <u>≦ave</u> |
| Save as \$per | Data Files (*.dat)  |   |     | Cancel      |
|               | 🗖 Open as read-only |   |     |             |
|               |                     | - |     |             |

#### WARRANTY/DISCLAIMER ==

OMEGA ENGINEERING, INC. warrants this unit to be free of defects in materials and workmanship for a period of 13 months from date of purchase. OMEGA's Warranty adds an additional one (1) month grace period to the normal one (1) year product warranty to cover handling and shipping time. This ensures that OMEGA's customers receive maximum coverage on each product.

If the unit malfunctions, it must be returned to the factory for evaluation. OMEGA's Customer Service Department will issue an Authorized Return (AR) number immediately upon phone or written request. Upon examination by OMEGA, if the unit is found to be detective, it will be repaired or replaced at no charge. OMEGA's WARRANTY does not apply to defects resulting from any action of the purchaser, including but not limited to mishandling, improper interfacing, operation outside of design limits, improper repair, or unauthorized modification. This WARRANTY is VOID if the unit shows evidence of having been tampered with or shows evidence of having been damaged as a result of excessive corrosion; or current, heat, mosture or vibra-tion; improper specification; misapplication; misuse or other operating conditions outside of OMEGA's control. Components which wear are not warranted, including but not limited to contact points, fues, and triacs. contact points, fuses, and triacs.

Contact points, tuses, and truck. OMEGA is pleased to offer suggestions on the use of its various products. However, OMEGA neither assumes responsibility for any omissions or errors nor assumes liability for any demages that result from the use of its products in accordance with information provided by OMEGA, either verbal or written. OMEGA warrants only that the parts manufactured by it will be as specified and free of defects. OMEGA MARES NO OTHER WARRANTIES OR REPRESENTATIONS OF ANY KIND WHATSOEVER, EXPRESS OR IMPLIED, EXCEPT THAT OF TITLE, AND ALL IMPLIED WARRANTIES INCLUDING ANY WARRANTY OF MERCHANTABILITY AND FITNESS FOR A PARTICULAR PURPOSE ARE HEREBY DISCLAIMED, LIMITATION OF LIABILITY: The remedies of purchaser set forth herein are exclusive, and the total liability of OMEGA with respect to this order, whether based on contract, warranty, negligence, indemnification, strict liability or otherwise, shall not exceed the purchase price of the component upon which liability is based. In no event shall OMEGA be liable for consequential, incidental or special damages.

CONDITIONS: Equipment sold by OMEGA is not intended to be used, nor shall it be used: (1) as a "Basic Component" under 10 CFR 21 (NRC), used in or with any nuclear installation or activity; or (2) in medical applications or used on humans. Should any Productisi be used in or with any nuclear installation or activity, medical application, used on humans, or misued in any way, OMEGA assumes no responsibility as set forth in our basic WARRANTY/DISCLAIMER language, and, additionally, purchaser will indemnify OMEGA and hold OMEGA harmless from any fability or damage whatsoever arising out of the use of the Productia) in such a manner.

#### RETURN REQUESTS/INQUIRIES

Direct all warranty and repair requestalinguiries to the OMEGA Customer Service Department. BEFORE RETURNING ANY PRODUCT(5) TO OMEGA, PURCHASER MUST OBTAIN AN AUTHORIZED RETURN (AR) NUMBER FROM OMEGA'S CUSTOMER SERVICE DEPARTMENT IIN ORDER TO AVOID PROCESSING DELAYS). The assigned AR number should then be marked on the outside of the return package and on any correspondence.

The purchaser is responsible for shipping charges, freight, insurance and proper packaging to prevent breakage in transit.

FOR WARRANTY RETURNS, please have the following information available BEFORE contacting OMEGA:

- 1. Purchase Order number under which the product was PURCHASED.
- 2. Model and serial number of the product. under warranty, and
- 3. Repair instructions and/or specific problems relative to the product.

FOR NON-WARRANTY REPAIRS, consult OMEGA for current repair charges. Have the following information available BEFORE contacting OMEGA;

- 1. Purchase Order number to cover the COST of the repair,
- 2. Model and serial number of the product, and 3. Repair instructions and/or specific problems relative to the product.

OMEGA's policy is to make running changes, not model changes, wherever an improvement is possible. This affords our customers the latest in technology and engineering. OMEGA is a registered trademark of OMEGA ENGINEERING, INC.

© Copyright 2021 OMEGA ENGINEERING, INC. All rights reserved. This document may not be copied, photocopied, reproduced, translated, or reduced to any electronic medium or machine-readable form, in whole or in part, without the prior written consent of OMEGA ENGINEERING, INC.

## Where Do I Find Everything I Need for **Process Measurement and Control?** OMEGA... Of Course!

#### Shop online at www.omega.com

#### TEMPERATURE

- P Thermocouple, RTD & Thermistor Probes, Connectors, Panels & Assemblies
- Wire: Thermocouple, RTD & Thermistor
- Calibrators & Ice Point References Recorders, Controllers & Process Monitors
- P Infrared Pyrometers

#### PRESSURE, STRAIN AND FORCE

- P Transducers & Strain Gages
- 2 Load Cells & Pressure Gages
- P Displacement Transducers
- P Instrumentation & Accessories

#### FLOW/LEVEL

- P Ratameters, Gas Mass Flowmeters & Flow Computers
- Air Velocity Indicators
- Paddlewheel Syste P Totalizers & Batch Controllers

#### pH/CONDUCTIVITY

- pH Electrodes, Testers & Accessories
   Benchtop/Laboratory Meters
- Controllers, Calibrators, Simulators & Pumps
- P Industrial pH & Conductivity Equipment

#### DATA ACQUISITION

- Data Acquisition & Engineering Software
   Communications-Based Acquisition Systems
   Plag-in Cards for Apple, IBM & Compatibles
- P Datalogging Systems
- Recorders, Printers & Plotters

#### HEATERS

- P Heating Cable
- Cartridge & Strip Heaters
- P Immension & Band Heaters
- Presible Heaters
- P Laboratory Heaters

#### ENVIRONMENTAL MONITORING AND CONTROL

- Metering & Control Instrumentation
- Refractioneters
- Pumps & Tubing
- Air, Soil & Water Monitors
- P Industrial Water & Wastewater Treatment
- PH, Conductivity & Dissolved Oxygen Instruments

M3710/0601